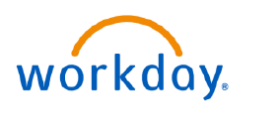

#### VUMC BUSINESS EDUCATION

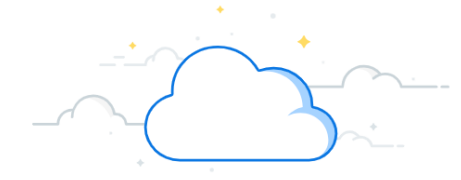

## **Capital Planning Flow Chart**

Below is the flow chart for the Capital Planning process at VUMC. Please note the sections in blue on the left side of the table to recognize your specific role in this process and the tools you will have access to in Workday.

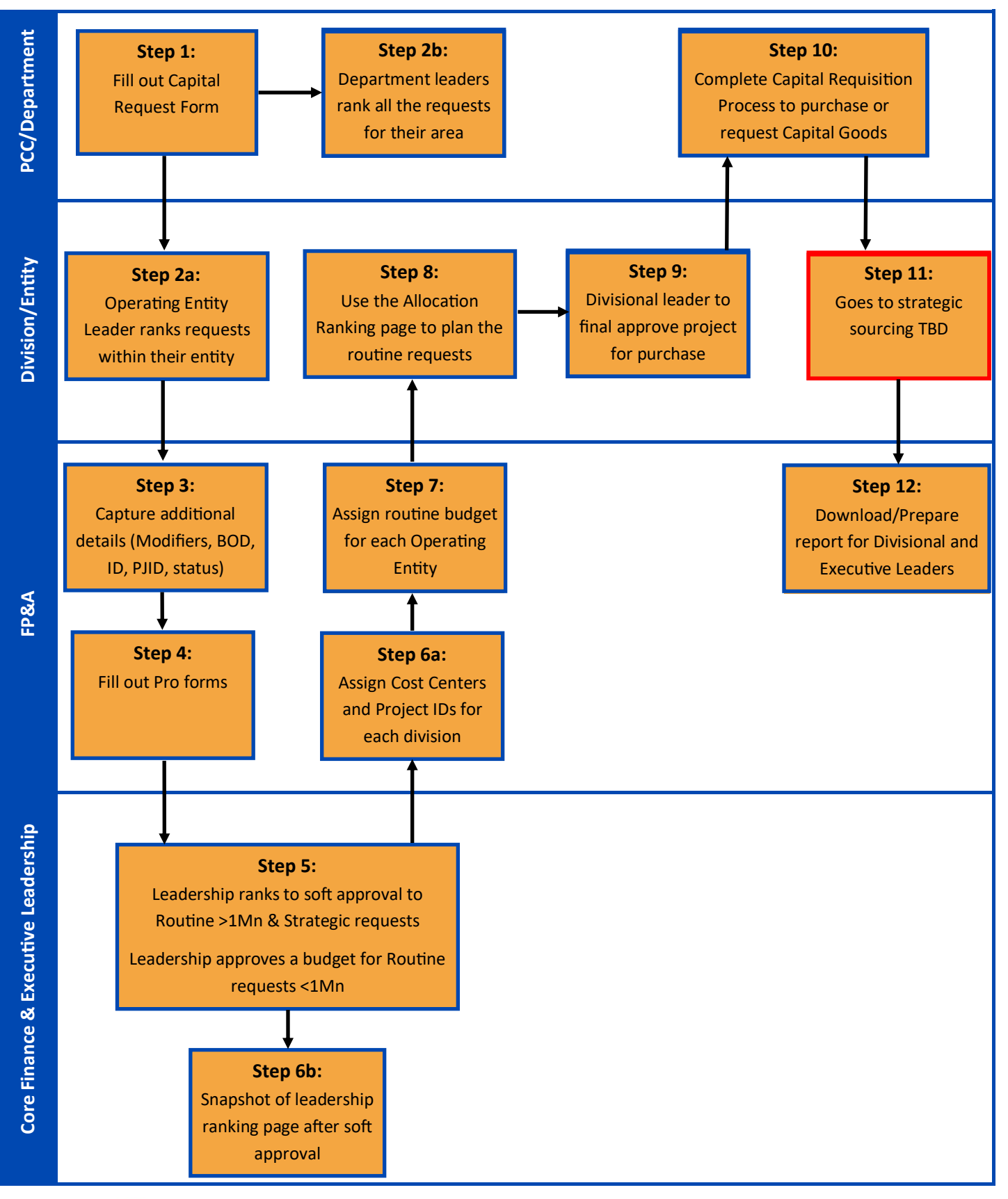

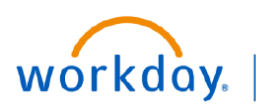

#### VUMC BUSINESS EDUCATION

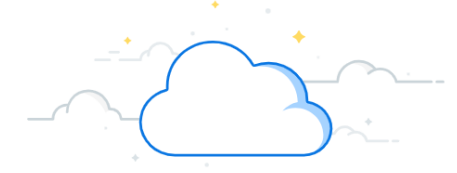

# **Capital Planning**

The table below includes information about all of the tools under Capital Planning. Depending on your specific role at VUMC, not all items may be visible. Go to the **Resources Tab** of this course to view the specific processes for each section.

| Step | Section Title             | Audience/Description                                                                                                    |
|------|---------------------------|----------------------------------------------------------------------------------------------------|
| 1    | Capital Request Form      | User can access this page to create a new Capital Request.                                                                                   |
| 1a   | My Capital Requests       | Shows all Capital Requests where you are listed as the primary contact.                                                                      |
| 2a   | Operating Entity Rankings | Operating Entity Leader can rank Capital Requests from the respective<br>Operating Entity.                                                   |
| 2b   | PCC Rankings              | Department/PCC leader can rank Capital Requests from their respective Department/PCC.                                                        |
| 3    | Organization Mapping      | Used for establishing mapping between Org Area, Entity, Department, and Responsible FP&A Person.                                             |
| 4    | FP&A—All Capital Requests | Shows all capital requests. User can add additional details and pro forma to each capital request. Master user can delete a capital request. |
| 5    | Leadership Rankings       | Leadership Team can rank Capital Requests across all entities and departments.                                                               |
| 6a   | PJID and CC Assignment    | Used to create the Project ID and Cost Center Mapping.                                                                                       |
| 6b   | Create Snapshot           | Create snapshots of the current data to refer to at a later point of time.                                                                   |
| 6b   | View Snapshot             | View the saved version of the snapshots that have been created.                                                                              |
| 6b   | Review Snapshots          | View and/or delete saved snapshots.                                                                                                    |
| 7    | Budget Allocation         | Used to set the allocated budget amount per entity that is used for Routine Requests.                                                        |
| 8    | Allocation Rankings       | Operating Entity leader can rank routine Capital Requests from their respective Operating Entity against allocated budget.                   |
| 9    | Operating Entity Approval | Used to grant the final approval for Capital Request purchases from the Operating Entity leader.                                             |
| 10   | Capital Requisition       | Used to create Capital Requisitions in Workday.                                                                                              |
| 12   | Check Book Report         | View utilization of budget (includes breakdown of funds that has been planned, purchased, etc.).                                             |

### **QUESTIONS?**

Please email <u>BusinessEducation@vumc.org</u>.